# Hackintosh Installation überhaupt möglich

# Beitrag von "Blackii1990" vom 22. Januar 2012, 20:49

Hallo zusammen bevor ich mir mehr gedanken mache obs überhaupt geht wolte ich fragen ob mein System reicht dazu

Informationsliste Wert Computer Computertyp ACPI x64-based PC Betriebssystem Microsoft Windows 7 Enterprise OS Service Pack Service Pack 1 Internet Explorer 8.0.7601.17514 DirectX DirectX 11.0 Computername OLI-PC Benutzername Oli Domainanmeldung Oli-PC Datum / Uhrzeit 2012-01-22 / 20:47

Motherboard CPU Typ QuadCore Intel Core 2 Quad Q9300, 2500 MHz (7.5 x 333) Motherboard Name Asus P5K/EPU (2 PCI, 2 PCI-E x1, 2 PCI-E x16, 4 DDR2 DIMM, Audio, Gigabit LAN, IEEE-1394) Motherboard Chipsatz Intel Bearlake P35 Arbeitsspeicher 6144 MB (DDR2-800 DDR2 SDRAM) DIMM2: Transcend JM800QLU-2G 2 GB DDR2-800 DDR2 SDRAM (5-5-5-18 @ 400 MHz) (4-4-4-12 @ 266 MHz) (3-3-3-9 @ 200 MHz) DIMM3: Transcend JM800QLU-2G 2 GB DDR2-800 DDR2 SDRAM (5-5-5-18 @ 400 MHz) (4-4-4-12 @ 266 MHz) (3-3-3-9 @ 200 MHz) DIMM4: Transcend JM800QLU-2G 2 GB DDR2-800 DDR2 SDRAM (5-5-5-18 @ 400 MHz) (4-4-4-12 @ 266 MHz) (3-3-3-9 @ 200 MHz) DIMM4: Transcend JM800QLU-2G 2 GB DDR2-800 DDR2 SDRAM (5-5-5-18 @ 400 MHz) (4-4-4-12 @ 266 MHz) (3-3-3-9 @ 200 MHz) DIMM4: Transcend JM800QLU-2G 2 GB DDR2-800 DDR2 SDRAM (5-5-5-18 @ 400 MHz) (4-4-4-12 @ 266 MHz) (3-3-3-9 @ 200 MHz) DIMM4: Transcend JM800QLU-2G 2 GB DDR2-800 DDR2 SDRAM (5-5-5-18 @ 400 MHz) (4-4-4-12 @ 266 MHz) (3-3-3-9 @ 200 MHz) DIMM4: Transcend JM800QLU-2G 2 GB DDR2-800 DDR2 SDRAM (5-5-5-18 @ 400 MHz) (4-4-4-12 @ 266 MHz) (3-3-3-9 @ 200 MHz) BIOS Typ AMI (04/18/08) Anschlüsse (COM und LPT) Kommunikationsanschluss (COM1)

Anzeige

Grafikkarte NVIDIA GeForce 8400 GS (512 MB) Grafikkarte NVIDIA GeForce 8400 GS (512 MB) 3D-Beschleuniger nVIDIA GeForce 8400 GS Monitor PnP-Monitor (Standard) [NoDB] (LKK0W0144300)

Multimedia Soundkarte Realtek ALC883 @ Intel 82801IB ICH9 - High Definition Audio Controller [A-2]

Datenträger IDE Controller Standard-Zweikanal-PCI-IDE-Controller IDE Controller Standard-Zweikanal-PCI-IDE-Controller IDE Controller Standard-Zweikanal-PCI-IDE-Controller Floppy-Laufwerk Diskettenlaufwerk Festplatte SAMSUNG HD642JJ ATA Device (640 GB, 7200 RPM, SATA-II) Festplatte SAMSUNG HM160HI ATA Device (160 GB, 5400 RPM, SATA) Festplatte Toshiba StorE HDD USB Device (931 GB, USB) Optisches Laufwerk HL-DT-ST DVDRAM GH20NS10 ATA Device (DVD+R9:10x, DVD-R9:10x, DVD-RW:20x/6x, DVD-RAM:12x, DVD-ROM:16x, DVD+RW:20x/8x, CD:48x/32x/48x DVD+RW/DVD-RW/DVD-RAM) S.M.A.R.T. Festplatten-Status FAIL

Partitionen C: (NTFS) 596.1 GB (322.2 GB frei) E: (NTFS) 99 MB (71 MB frei) F: (NTFS) 149.0 GB (134.3 GB frei) G: (FAT32) 931.3 GB (507.0 GB frei) Speicherkapazität 1676.4 GB (963.6 GB frei)

Eingabegeräte Tastatur HID-Tastatur Tastatur HID-Tastatur Tastatur Standardtastatur (PS/2) Maus HID-konforme Maus Maus HID-konforme Maus Maus Microsoft PS/2-Maus Netzwerk Primäre IP-Adresse 192.168.1.7 Primäre MAC-Adresse 00-1F-C6-E9-84-21 Netzwerkkarte Marvell Yukon 88E8056 PCI-E-Gigabit-Ethernet-Controller (192.168.1.7) Netzwerkkarte TAP-Win32 Adapter V9 Netzwerkkarte VMware Virtual Ethernet Adapter for VMnet1 (192.168.182.1) Netzwerkkarte VMware Virtual Ethernet Adapter for VMnet8 (192.168.40.1)

Peripheriegeräte Drucker Fax Drucker HP Photosmart C4200 series Drucker Microsoft XPS Document Writer FireWire Controller VIA VT6306/6307 Fire II IEEE1394 Host Controller (PHY: VIA VT6307) USB1 Controller Intel 82801IB ICH9 - USB Universal Host Controller [A-2] USB1 Controller Intel 82801IB ICH9 - USB Universal Host Controller [A-2] USB1 Controller Intel 82801IB ICH9 - USB Universal Host Controller [A-2] USB1 Controller Intel 82801IB ICH9 - USB Universal Host Controller [A-2] USB1 Controller Intel 82801IB ICH9 - USB Universal Host Controller [A-2] USB1 Controller Intel 82801IB ICH9 - USB Universal Host Controller [A-2] USB2 Controller Intel 82801IB ICH9 - USB2 Enhanced Host Controller [A-2] USB2 Controller Intel 82801IB ICH9 - USB2 Enhanced Host Controller [A-2] USB-Geräte USB-Eingabegerät USB-Geräte USB-Eingabegerät USB-Geräte USB-Eingabegerät USB-Geräte USB-Eingabegerät USB-Geräte USB-Massenspeichergerät USB-Geräte USB-Verbundgerät USB-Geräte USB-Verbundgerät

DMI

DMI BIOS Anbieter American Megatrends Inc.

DMI BIOS Version 0501

DMI Systemhersteller System manufacturer

DMI Systemprodukt P5K/EPU

DMI Systemversion System Version

DMI Systemseriennummer System Serial Number

DMI System UUID E0D5001E-8C00013D-63A0001F-C6E98421

DMI Motherboardhersteller ASUSTeK Computer INC.

DMI Motherboardprodukt P5K/EPU

DMI Motherboardversion Rev 1.xx DMI Motherboardseriennummer MS1C85B03G02685 DMI Gehäusehersteller Chassis Manufacture DMI Gehäuseversion Chassis Version DMI Gehäuseseriennummer Chassis Serial Number DMI Gehäusekennzeichnung Asset-1234567890 DMI Gehäusetyp Desktop Case DMI gesamte / freie Speichersockel 4 / 1

wegem der Grafikkarte is nur als erstatz meine hats zerschossen da kommt ne neue nächsten Monat

# Beitrag von "Dr. Ukeman" vom 22. Januar 2012, 20:57

du hast ein P5K? kannst du da AHCI im Bios anschalten? für meins musste ich ein MOD Bios installieren.

# Beitrag von "Blackii1990" vom 22. Januar 2012, 21:17

muss ich schaun denke schon wieso?is das warum er meine festplatten nicht erkennt? Dr. Ukeman gibst eig deine icq nummer raus oder msn wen du hast ?

# Beitrag von "Dr. Ukeman" vom 22. Januar 2012, 21:47

check das mal wenn deine Platten nicht im AHCI Modus laufen, dann kann OSX sie nicht erkennen.

Wir regeln das hier übers Forum, so dass auch alle mitlesenden was davon haben. Und auch

andere mithelfen können wenn ich mal grade nicht da bin.

# Beitrag von "Blackii1990" vom 22. Januar 2012, 21:49

wo sind die einstellung ihm bios habe mal da was gelsen was ist wen es net da steht gibt es dan keine chance es zumlaufen zu bekommen?

# Beitrag von "Griven" vom 22. Januar 2012, 21:55

Du findest die Einstellung in der Regel bei den S-ATA Einstellungen (Intigrated Peripherials) da, wo Du Raid,SATA etc. einstellen kannst. Sofern die Einstellung Deinem Bios fehlt ist das nicht weiter schlimm, ich denke der Ukeman stellt Dir gerne das Modifizierte Bios zur Verfügung, welches die Option sichtbar macht.

# Beitrag von "Blackii1990" vom 22. Januar 2012, 22:00

gerade gekuckt nix dabei nicht mal das mit 64bit einstellen ist da.Wie spiel ich das <u>Bios</u> update drauf?

Beitrag von "Dr. Ukeman" vom 22. Januar 2012, 22:05

http://netload.in/dateia4YTf7geXG/P5K.zip.htm

kuck mal hier da ist mein Modbios und auch mein Extra ordner drin.

Das Modbios solltest du nur einspielen, wenn du dir zu 100000% sicher bist dass du ein Normales P5K hast also kein P5kr kein e oder sonstwas.

was mich irritiert ist das /EPU das oben drinsteht.

#### Beitrag von "Blackii1990" vom 22. Januar 2012, 22:09

wie kann ich das genau kucken ob das kein r ist? was ist eig EPU

#### Beitrag von "Dr. Ukeman" vom 22. Januar 2012, 22:11

naja wenn du bootest und hast das Logo vom Bios drin dann sollte da Dlck und fett P5K stehen

was EPU ist weiss ich nicht evtl eine andere VAriante des Boards.

# Beitrag von "Blackii1990" vom 22. Januar 2012, 22:19

gerade gekuckt steht p5k/EPU was heißt das für mich a karte ?

# Beitrag von "al6042" vom 22. Januar 2012, 22:26

EPU ist eine der vielen MB Varianten des P5K:

#### ASUS EPU

Enables the Most Energy Efficient Motherboard in the World

The ASUS EPU utilizes innovative technology to digitally monitor and finetune the CPU power supply with improved VR responses in heavy or light loadings. Working together with AI Gear 3, it automatically provides power for higher performance or improves efficiency by 50% when the PC is running low intensity applications - helping you attain the best possible power efficiency and energy savings of up to 80.23% to help save the environment.

Anders gesagt: Energie Sparen beim Rechnern oder ein wohlklingender Marketing Effekt...

Von den Specs unterscheiden sich die beiden Boards nicht viel:

Asus P5K

#### Asus P5K/EPU

# Beitrag von "Blackii1990" vom 22. Januar 2012, 22:31

das heißt ich kannes das bios benutzen oder nicht?

# Beitrag von "al6042" vom 22. Januar 2012, 22:36

Das würde ich wohl nicht machen...

Aktuelles BIOS fürs P5K:

Version 1201

Description P5K BIOS 1201

1. Support new CPUs. Please refer to our website at: http://support.asus.com/cpusupport/cpusupport.aspx

2. Fix the system sometimes takes about 30 seconds to get into the OS when many USB devices are plugged into the system.

File Size 638,84 (KBytes) 2008.11.07 update

Aktuelles BIOS fürs P5K/EPU:

Version 0604 Beschreibung P5K/EPU BIOS 0604 Support new CPUs. Please refer to our website at: http://support.asus.com/cpusupport/cpusupport.aspx Dateigröße 808,54 (KBytes) 2008.07.28 Update

Bei knapp 170 KBytes Unterschied möchte ich nicht wissen was dir eventuell flöten geht...

# Beitrag von "Dr. Ukeman" vom 22. Januar 2012, 22:42

was Flöten geht? das Board, wenn er es einspielt wird nämlich nichts mehr gehen.

Aber die tatsache, dass die boards wohl verwandt sind birgt zumindest die möglichkeit, dass es ebenfalls ein Modbios für dein Board gibt.

# Beitrag von "Blackii1990" vom 22. Januar 2012, 22:43

wo suche ich sowas Modbios ?sorry das immer so blöd frage 😕

# Beitrag von "Dr. Ukeman" vom 22. Januar 2012, 22:46

google gibt mir mal das hier aus

http://www.bios-mods.com/forum...-AHCI-request-for-P5K-EPU

sieht also ganz gut aus

#### Beitrag von "al6042" vom 22. Januar 2012, 22:50

Die SATA Configuration deines Boards lassen aber die Änderung zu, auch wenn es nicht unbedingt direkt AHCI heisst:

SATA Configuration [Enhanced] Configuration options: [Disabled] [Compatible] [Enhanced]

Configure SATA as [IDE] Sets the configuration for the Serial ATA connectors supported by the Southbridge chip. Configuration options: [IDE] If you want to use the Serial ATA hard disk drives as Parallel ATA physical storage devices, keep the default setting [IDE].

HPET lässt sich nicht setzen...

# Beitrag von "Blackii1990" vom 22. Januar 2012, 22:51

wie update ich mein bios habe das hier gefunden bei dem forum http://bios-mods.com/BIOS/AMI/ACHI%20mods/ahci\_p5k\_epu.rar\_

# Beitrag von "al6042" vom 22. Januar 2012, 22:59

Die runtergeladene Datei auspacken und auf einen USB-Stick mit FAT32 Datei-System kopieren. Den Rechner neu starten und ins BIOS gehen... dort gibt es eine Funktion namens ASUS EZ Flash 2...

Wenn du die startest fragt er dich nach einem Medium oder findet automatisch den USB Stick...

Dann einfach den Meldungen folgen und Daumen drücken...

Aber Achtung: Nimm bitte die <u>Datei von Seite 2</u> des Threads... die erste Datei hat bei den Jungs auch nicht richtig funktioniert...

# Beitrag von "Blackii1990" vom 22. Januar 2012, 23:20

Gerade geupdatet nun tut sich bis mehr bleibt hängen bei Controller Bus 00 devicef Funktion02 o4 Ports , 03 Devices

# Beitrag von "al6042" vom 22. Januar 2012, 23:36

Ist im Bios nun AHCI für SATA Anschlüsse einstellbar?

In Bezug auf Fehlermeldungen wäre uns ein abfotografierte Bildschirm lieber... <sup>So</sup> In den vielen Zahlen- und Textkolonnen verstecken sich so manche Informationen.

# Beitrag von "Blackii1990" vom 22. Januar 2012, 23:46

hier das bild http://imageshack.us/photo/my-images/11/img0063sz.jpg/

# Beitrag von "al6042" vom 22. Januar 2012, 23:57

Na dann...

die Info bezieht sich auf die SATA Verbindungen.

04 Ports = 4 SATA Anschlüsse auf dem Board.03 Devices = 3 Geräte sind bereits angeschlossen.

Stimmt die Angabe mit den 3 Geräten?

Wenn er aber an der Stelle nicht weiterarbeitet würde ich mal fragen ob du nach dem Update des BIOS schon mal einen Blick ins BIOS werfen konntest?

Da du die Einstellungen des BIOS überschrieben hast, musst du eventuell diese Dinge wieder zuordnen, bevor es weiter gehen kann...

# Beitrag von "Blackii1990" vom 23. Januar 2012, 00:10

naja ich komme ja net ins bios muss dazu ersma die festplatte austecken dan sagt er keine festplatten gefunden dan komme wiederins bios dan muss ich ahci auschalten...<u>al6042</u> hast du vieleicht icq oder msn?konne wa da vieleicht weiter schreiben

#### Beitrag von "al6042" vom 23. Januar 2012, 00:11

ICQ lässt grüßen

# Beitrag von "Blackii1990" vom 23. Januar 2012, 00:12

das heißst gibsu mir deine icq nummer per pm?

# Beitrag von "al6042" vom 23. Januar 2012, 00:15

Schon passiert

# Beitrag von "Blackii1990" vom 23. Januar 2012, 20:58

sooo hab enlich hin bekommen das er hochleuft mit ahci 쭏

# Beitrag von "Dr. Ukeman" vom 23. Januar 2012, 21:43

Dann lass uns an der Lösung teilhaben und schilder doch kurz wie du es zum Laufen bekommen hast.

Beitrag von "Blackii1990" vom 23. Januar 2012, 23:11

soo nun habe ich neues Problem konnte zusammen mit <u>al6042 OSX lion instalieren.</u> Danach haben wir Multibeast installiert mit EasyBeast danach wolte mein OSX nimmer hochfahren.Dan haben wir es mit -v versucht dan spuckte er den fehler aus Waiting for root device das kommt dan die ganze zeit.

#### Beitrag von "Griven" vom 23. Januar 2012, 23:14

Hum das kann mehrere Gründe haben, hier wären jetzt einige Informationen gut...

1. woran hängt die Platte auf der MAC OS installiert ist (S-ATA oder IDE)

2. Wenn S-ATA, an welchem Port (ist wichtig, da es der 1. S-ATA Anschluss und auf keinen Fall der ggf. verbaute JMICRON sein muss)

# Beitrag von "Blackii1990" vom 23. Januar 2012, 23:16

habe 2 festplatten sind alle S-ATA 1.1tb Windows 7-slot 1 2.160gb lion osx-slot 2

# Beitrag von "Griven" vom 23. Januar 2012, 23:22

Mac OS ist da eine kleine Mimose wenn es um die S-ATA Ports geht bei ICH-9 Chipsätzen will es seine Bootplatte auf dem ersten S-ATA Port haben sonst ist es beleidigt und weigert sich das LW zu finden (Still waiting) hier einfach mal umstecken, musst halt gucken welcher der 4 Ports auf dem Board der erste ist. normal sind die beschriftet...

# Beitrag von "Blackii1990" vom 23. Januar 2012, 23:35

1 slot= MACOSX 2 slot= Windows 7 ?

# Beitrag von "Griven" vom 23. Januar 2012, 23:36

Genau richtig.

#### Beitrag von "Blackii1990" vom 23. Januar 2012, 23:48

OK das war der Fehler danke 😂 was müsste ich noch machen oder instalieren?

zb. habe treiber bekommen von al6042 für mein lantreiber das is ne kext datei

kextBeast solte ja reichen

# Beitrag von "Griven" vom 23. Januar 2012, 23:58

Erstmal gucken, was nun eigentlich schon funktioniert und was noch nicht.

Sprich kleine Checkliste:

- LAN geht (Internet) ?

- Sound geht (macht Ton) ?

- Grafik wird richtig erkannt (QE und CI stehen zur Verfügung? SL->Dasboard->neues Widget hinzufügen=Wellen, Lion->Menuleiste oben transparent?)

Ansonsten ist es spätestens jetzt gut sich eine kleine Sammlung nützlicher Tools zu beschaffen, die einem das Hackintoshleben erleichtern als da wären:

- Kextwizard (praktisches kleines tool zum installieren von Kexten und reparieren von Rechten)

- <u>Chameleonwizard</u> (immer die aktuelle Chameleon Version, zudem auch ein gutes Tool zum Editieren von Startdateien)

- <u>SystemInfo</u> (analyse von Hardware und Kextdatenbank)

Je nachdem was nun schon geht und was nicht sind dann weitere Schritte nötig, guck erstmal was geht und melde Dich dann wieder.

# Beitrag von "Blackii1990" vom 24. Januar 2012, 00:08

internet geht nicht internet auch net habe treiber bekommen per kextwizard installiert tut sich nix

und sound auch net habe imme realtek instaliert früher auf win

# Beitrag von "Griven" vom 24. Januar 2012, 00:28

Öha, das hat nen Marvel Yukon... Welches MAC OS? Lion oder SL ?!

# Beitrag von "Blackii1990" vom 24. Januar 2012, 00:29

#### Beitrag von "Griven" vom 24. Januar 2012, 00:36

Welche kext hast Du für das Netwerk bekommen und wo hast Du sie hingepackt?

Bei Lion immer nach /System/Libary/Extensions installieren und dann mit dem wizard die Berechtigungen reparieren UND den Cache neu aufbauen lassen.

#### Beitrag von "Blackii1990" vom 24. Januar 2012, 00:43

den hier http://www.osx86.net/view/1646-marvell88e8056.html

dumme frage hast du vieleicht icq oder facetime das ichs dir zeigen kann?

# Beitrag von "Blackii1990" vom 24. Januar 2012, 20:53

UPDATE: Lan leuft endlich nun fehlt mir der Treiber für Sound habe immer früher Realtek installiert und Grafikkarte habe ne Nvidia 8400GS

# Beitrag von "al6042" vom 24. Januar 2012, 20:59

Das klingt doch super...

Hast du das Programm "System Info" noch? Wenn ja dann starte es mal und lass uns einen Screenshot rüberkommen...

# Beitrag von "Blackii1990" vom 24. Januar 2012, 21:00

leider geht das net der will java und wen es laden will sagt er immer das Packet net verfügbar ist

# Beitrag von "Schneelöwe" vom 24. Januar 2012, 21:01

- 1. Keine Doppelposts
- 2. Trage die Hardware in die Signatur ein

Grafikkarte: Gebe beim booten denn Befehl GraphicsEnabler=Yes an und sag ob's geholfen hat Audio: Entweder die <u>AppleHDA patchen</u>oder per VoodooHDA.

# Beitrag von "Blackii1990" vom 28. Januar 2012, 16:47

Hallo zusammen .

so weit läuft alles nun dank euere Hilfe und Alc6042 dem dank ich am meisten Grafikkarte läuft und Sound LAN Treiber geht was könnte jetzt noch fehlen? mfg Blackii

# Beitrag von "Dr. Ukeman" vom 28. Januar 2012, 17:43

Was dir fehlt bzw was dein geeät noch kann müsstest du eigentlich am besten wisse ich werf mal paar sachen in den raum. Hdmi bild und ton. Sleep mode. Sd kartenleser. Finltinstasten am gerät. (lauter leiser heller play etc)

#### Beitrag von "Blackii1990" vom 28. Januar 2012, 23:52

habe Problem mit meinen sound ich höre immer son krachen oder son knirschen wen ich Musik höre

# Beitrag von "Dr. Ukeman" vom 29. Januar 2012, 02:39

Nutzt du die voodoohda? Hast du mal den sse haken gesetzt wenn ja?

Gesendet von meinem GT-I9100 mit Tapatalk

# Beitrag von "Blackii1990" vom 29. Januar 2012, 04:47

Ja hab voodoohda installiert den neuesten

# Beitrag von "Dr. Ukeman" vom 29. Januar 2012, 17:17

Dann setze mal den See Haken und probier ob dann die störgeräusche weg sind